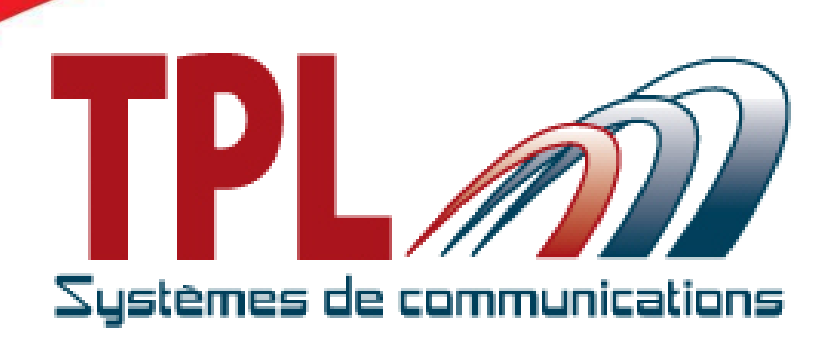

# **User Manual**

# BIRDY WPs-r2

# Firmware: Version 1.0.1

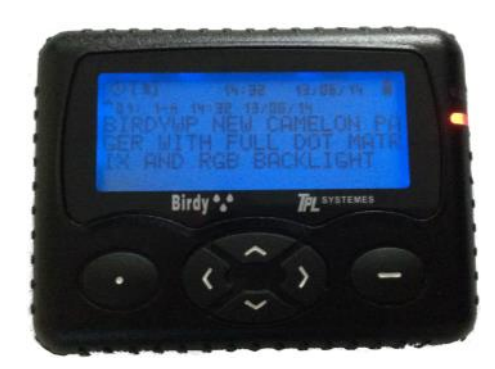

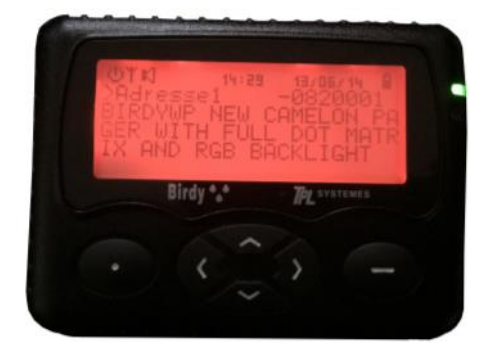

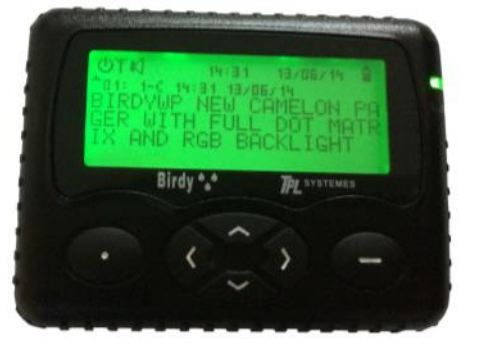

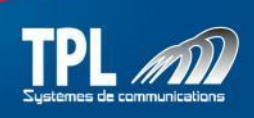

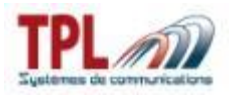

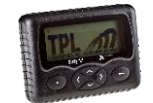

# **REVISIONS TABLE**

| Version                                                                                                    | Date                      | Description                          | Modified parts |  |  |
|----------------------------------------------------------------------------------------------------|---------------------------|--------------------------------------|----------------|--|--|
| V1.0.0                                                                                                    | 29/04/2015                | Creation                             | all            |  |  |
| V1.0.1                                                                                                    | 21/07/2015                | Addition clip fitting                | Paragraph III  |  |  |
|                                                                                                    |                           |                                      |                |  |  |
|                                                                                                    |                           |                                      |                |  |  |
|                                                                                                    |                           |                                      |                |  |  |
|                                                                                                    |                           |                                      |                |  |  |
|                                                                                                    |                           |                                      |                |  |  |
|                                                                                                    |                           |                                      |                |  |  |
|                                                                                                    |                           |                                      |                |  |  |
|                                                                                                    |                           |                                      |                |  |  |
|                                                                                                    |                           |                                      |                |  |  |
|                                                                                                    |                           |                                      |                |  |  |
|                                                                                                    |                           |                                      |                |  |  |
| Software Version Management Process : Vx.y.z                                                                                                    |                           |                                      |                |  |  |
| z is incremented for minor modification such as grammar error, detail addition, format change, and as a general manner, are the draft versions prior to official versions |                           |                                      |                |  |  |
| y is incremented for validated official versions                                                                                                    |                           |                                      |                |  |  |
| x is incremented for                                                                                                    | or major modifications su | ich as provision or feature addition |                |  |  |

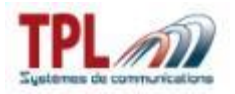

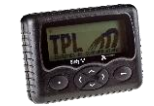

# Table of content

| I. BIR    | DY WPs-R2 presentation                | 4  |
|-----------|---------------------------------------|----|
| 1.        | Mechanical presentation               | 4  |
| 2.        | Icons description                     | 4  |
| 3.        | Symbols description                   | 5  |
| 4.        | Menus description                     | 5  |
| II. Imp   | ortant information                    | 6  |
| III. Clip | fitting on the rear case of the pager | 7  |
| IV. Usir  | ng                                    | 8  |
| 1.        | Switching on BIRDY WPs                | 8  |
| 2.        | Switching off BIRDY WPs               | 8  |
| 3.        | Reading a received message            | 8  |
| 4.        | Erasing all the messages              | 8  |
| 5.        | Identities management                 | 8  |
| 6.        | Time setting                          | 9  |
| 7.        | Winter/summer time                    | 9  |
| 8.        | Alarm setting                         | 9  |
| 9.        | Quiet period setting                  | 9  |
| 10.       | Low battery warning                   | 10 |
| 11.       | Choice of ring                        | 10 |
| 12.       | Vibrate                               | 10 |
| 13.       | Zoom                                  | 10 |
| 14.       | Charger light                         | 11 |
| 15.       | Keyboard sound                        | 11 |
| 16.       | Language                              | 11 |
| 17.       | Technical menu                        | 11 |
| 18.       | User profile                          | 12 |
|           |                                       |    |

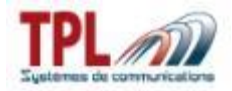

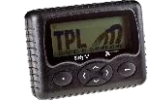

# I. BIRDY WPs-R2 presentation

### 1. Mechanical presentation

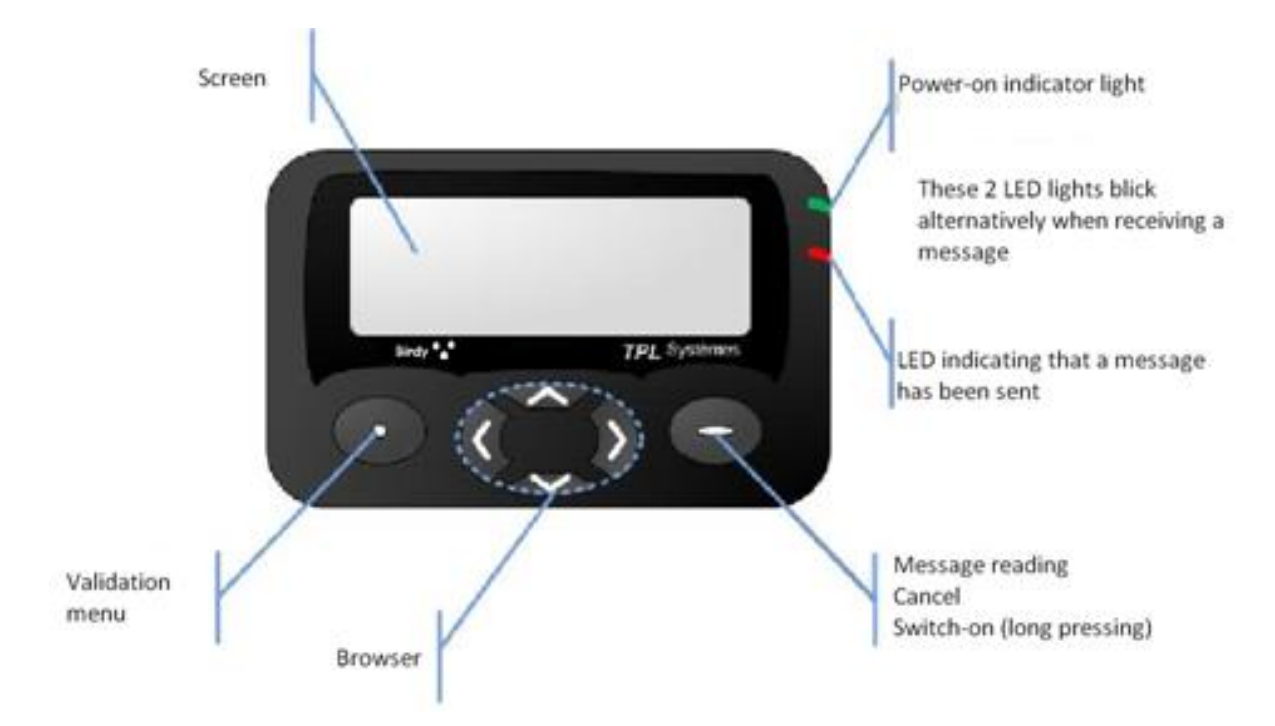

#### 2. Icons description

| Ÿ                 | Power-on indicator light |    | Alert message in memory |
|-------------------|--------------------------|----|-------------------------|
| $\langle \rangle$ | Active ringtone          | 4) | Read alert message      |
| Ŷ                 | Programmed alarm clock   | Ē  | Battery level           |

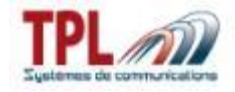

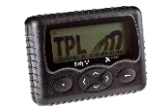

#### 3. Symbols description

According to the chosen menu, keys may have different meanings. That's the reason why a symbol is displayed above the keys on the screen in order to give the meaning of the keys.

| Symbol               | Description                                                 |
|----------------------|-------------------------------------------------------------|
| ✓                    | The key relates to the « validation » function              |
| ×                    | The key relates to the « cancellation » function            |
| 5                    | The key relates to the « sound testing » function           |
| $\uparrow\downarrow$ | Possible using of keys $\triangledown$ and $\blacktriangle$ |
| <>                   | Possible using of keys ◀ and ►                              |

#### 4. Menus description

| Menu | Description                                                           |
|------|-----------------------------------------------------------------------|
| •    | Profile : profile selection                                           |
|      | Technical menu : composed by 7 sub-menus among which :                |
| イ    | Version : EEPROM and software versions indication                     |
|      | Battery level : battery tension level indication                      |
| Θ    | Time / alarm clock setting : time and alarm clock setting             |
| Ţ    | Ringtone selection : selection of the ringtone                        |
| (•)  | Vibrator : selection of the vibrator functionning mode                |
| Q    | Zoom : selection of the characters' display size                      |
| P    | Language : selection of the pager language                            |
|      | Keyboard : composed by 2 sub-menus                                    |
|      | Keyboard locking : activation or inactivation of the keyboard locking |
|      | Keyboard sound : activation or inactivation of the keyboard sounds    |
| Ċ    | Switch off : BIRDY WPs shut down                                      |

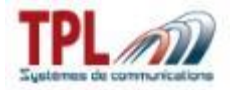

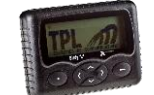

# II. Important information

Open the Birdy WPs-R2 with a coin of 2 euros cents

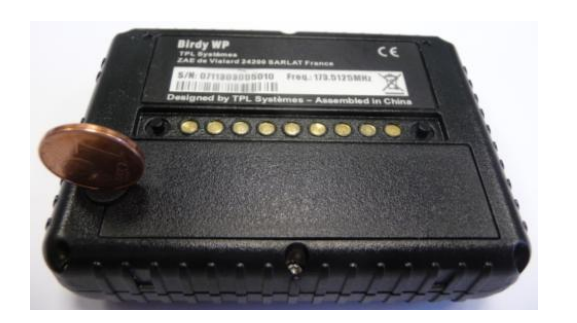

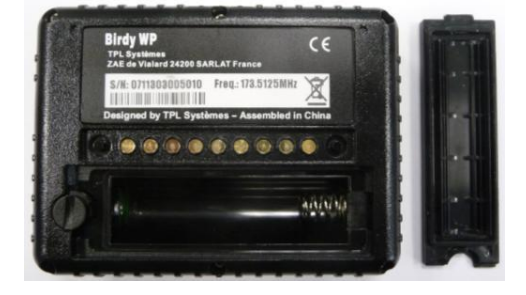

Insert the battery in the indicated direction.

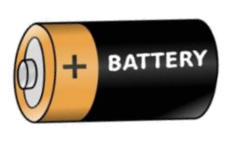

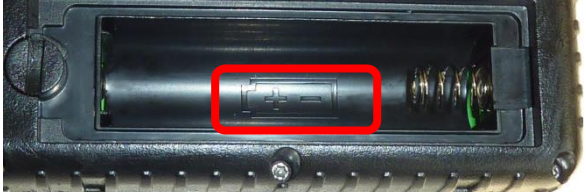

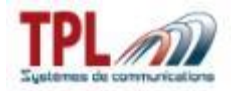

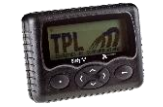

# III. Clip fitting on the rear case of the pager

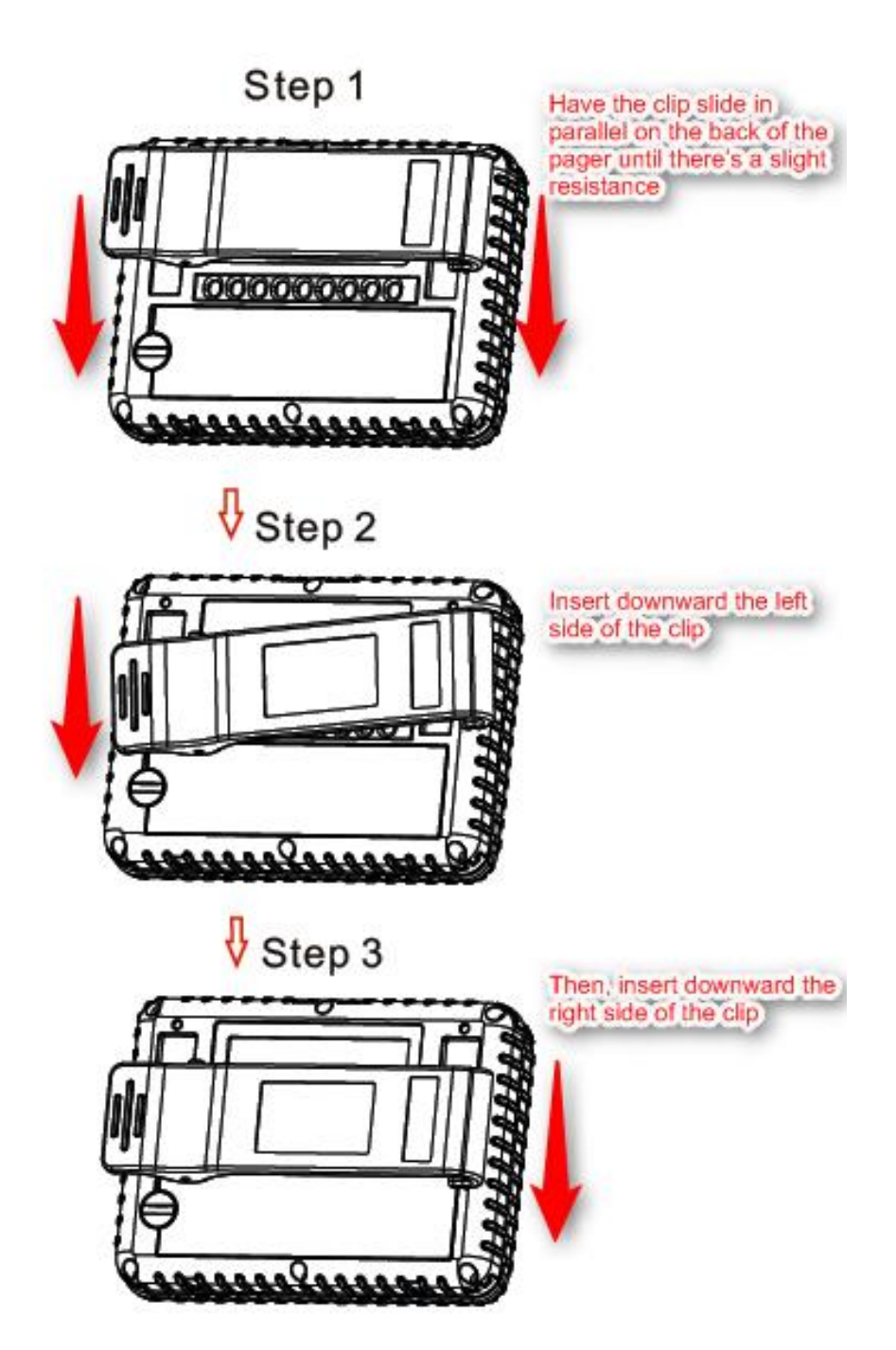

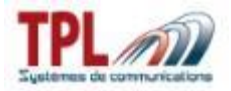

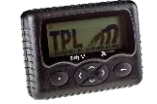

#### IV. Using

#### 1. Switching on BIRDY WPs

1. Press key C during 5 seconds

#### 2. Switching off BIRDY WPs

- 1. Press key
- 2. Go to SWITCH OFF menu thanks to the keys (1)
- 3. Press key 💽
- 4. Press key

#### 3. Reading a received message

- 1. Press key
- 2. The first line displays the message number with date and time
- 3. The remaining part of the displayed text is the received message
- 4. If the text is long, press keys 🔶 to scroll the message text
- 5. Key 
  enables to save or erase the message

### 4. Erasing all the messages « 🖁 »

- 1. Press key 🜑
- 2. Go to ERASE ALL menu thanks to keys ( )
- 3. Press key 💽
- 4. Press again 💽 to confirm

### 5. Identities management «I »

- 1. Press key 💽
- Press key (1) to go to TECHNICAL MENU
- 3. Press key 🜑
- 4. Press key to select identity
  5. Press key or to access to one identity
  6. Press key or to change identity
- 7. Press key 💽 to confirm

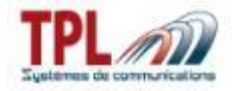

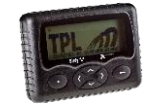

## 6. Time setting « 🚇 »

- 1. Press key 
  to access to the menu
- 2. Press key (1) to go to the TIME SETTING menu
- 3. Press key 💿 to confirm menu
- 4. Press key or (1) to set time 5. Press key to confirm

# 7. Winter/summer time « XX »

- 1. Press key 💽 to access menu
- 2. Press key (1) to go to the CLOCK SETTING menu
- 3. Press key (1) to go to SUMMER TIME or WINTER TIME
- 4. Press key 💽 to confirm menu
- 5. Press key 💽 to activate

### 8. Alarm setting« 😃»

- 1. Press key 💽 to access menu
- 2. Press key 🕻 🕽 to go to the CLOCK SETTING menu
- 3. Press key 🔇 Ď to go to ALARM SETTING
- 4. Press key to access menu
  5. Press key to confirm
  6. Press key to confirm

# 9. Quiet period setting «

- 1. Press key 💽 to access menu
- 2. Press key (1) to go to QUIET PERIOD
- 3. Press key 🚺 to access menu
- 4. Press key Sor (1) to set time
- 5. Press key ot confirm

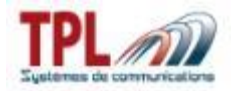

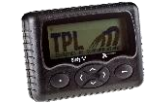

#### Low battery warning « 10.

- 1. Press key to access menu
- 2. Press key (1) to go to BATTERY WARNING
- 3. Press key to access menu
  4. Press key or (1) to set time
- 5. Press key 💽 to confirm

#### Choice of ring « <a>¬</a> » 11.

- 1. Press key 
  to access menu
- 2. Press key (1) to go to the CHOICE OF RING menu
- 3. Press key 
  to confirm
- 4. Press key (1) to choose ring
- 5. Press key 🗬 to listen to a ring tone
- 5. Press key 💿 to confirm

#### Vibrate « 🛄 » 12.

- 1. Press key 
  to access menu
- 2. Press key (1) to go to the VIBRATE menu
- 3. Press key ot confirm
- 4. Press key (1) to choose profile
- 5. Press key 💽 to confirm

# 13. Zoom « 🛈 »

- 1. Press key to access menu
- 2. Press key (1) to go to the ZOOM menu
- 3. Press key ot confirm
- 4. Press key ( ) to choose
- 5. Press key 💽 to confirm

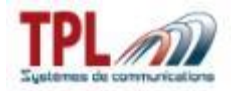

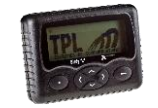

# 14. Charger light « 🛱 »

- 1. Press key 
  to access menu
- 2. Press key  $\fbox{1}$  to go to the CHARGER LIGHT menu
- 3. Press key to access menu
- 4. Press key 💽 to validate the option or 🗨 to disable it

### 15. Keyboard sound« 🕄 »

- 1. Press key 💽 to access menu
- 2. Press key ( ) to go to the KEYBOARD menu
- 3. Press key to confirm
- 4. Press key () to go the KEYBOARD SOUND menu
- 5. Press key to confirm

### 16. Language «

- 1. Press key 
  to access menu
- 2. Press key ( ) to go to the LANGUAGE menu
- 3. Press key 💽 to confirm
- 4. Press key (1) to choose language
- 5. Press key 💿 to confirm

#### 17. Technical menu

- Version « 🕌 »
  - 1. Press key to access menu
  - 2. Press key (1) to go to the technical menu
  - 3. Press key (1) to go the menu VERSION and check the version

#### LCD contrast « »

- 1. Press key 💿 to access menu
- 2. Press key 🔇 Ď to go to the technical menu
- 3. Press key (1) to go to the LCD CONTRAST and check
- 4. Press key ( ) to manage contrast
- 5. Press key to confirm

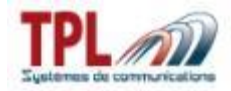

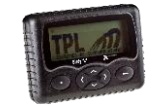

## Serial number « S »

- 1. Press key 
  to access menu
- 2. Press key ( ) to go to the technical menu
- 3. Press key (5) to go to the SERIAL NUMBER and check

#### Battery level « 🗖 »

- 1. Press key to access menu
- 2. Press key 👔 to go to the technical menu
- 3. Press key () to go to the BATTERY LEVEL and check

#### Autotest « <sup>La</sup> »

- 1. Press key 
  to access menu
- 2. Press key 👔 to go to the technical menu
- 3. Press key ( ) to go to the AUTOTEST
- 5. Press key o to confirm

#### User profile « 🕈 » 18.

- Press key 
   to access menu
- 2. Press key 💿 to confirm PROFILE menu
- Press keys to choose one profile
   Press once more on to confirm the profile selection